# **SafeSend Returns**

Quick Reference Guide Entity Return Experience

#### Your tax firm will send you a secure email like the one shown below

The email will come from <u>noreply@safesendreturns.com</u>

- We recommend that you add this email address to your safe sender list to avoid these notifications going into spam
- Your firm's name will appear in front of the email address
- Your firm's logo may appear in the body of the email
- Your name will appear in the subject line of the email

2 Click on the link in the email

(1)

| Numero Group Please review your tax return and sign your e-file forms > 🔤                                                                                                    |                        |   | ē | Ø |
|----------------------------------------------------------------------------------------------------|------------------------|---|---|---|
| JHW Accountancy LLC <noreply@safesendreturns.com></noreply@safesendreturns.com>                                                                                                    | 10:54 AM (2 hours ago) | 삷 | 4 | : |
| N                                                                                                    |                        |   |   |   |
| *PLEASE DO NOT REPLY TO THIS EMAIL NOTIFICATION*                                                                                                    |                        |   |   |   |
| Welcome to the JHW Accountancy LLC Tax Return Processing Center. This new electronic delivery system is designed for ease of use and will allow you to process your tax return in just a few short minutes. |                        |   |   |   |
| Please select the below link to review your tax return                                                                                                    |                        |   |   |   |
| https://taxpayer.safesendreturns.com/WelcomeScreen/index/8519c332-c201-459d-aa8c-a2ea47d4f2f3                                                                                                    |                        |   |   |   |

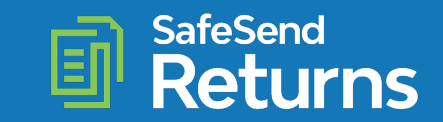

#### Click on the folder

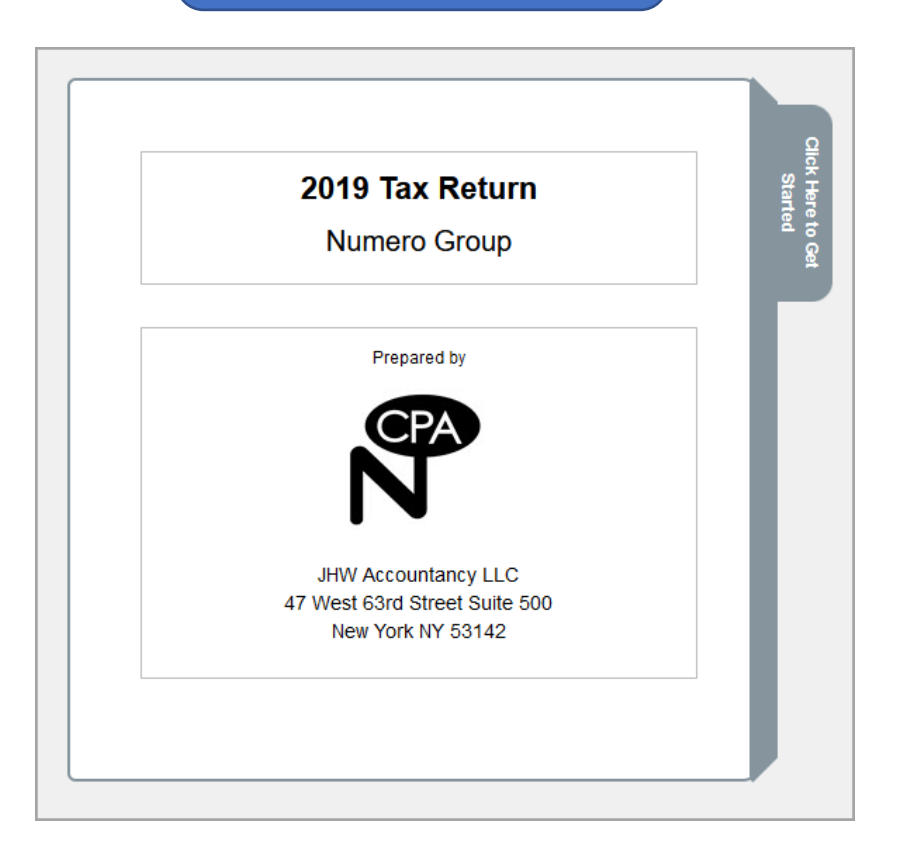

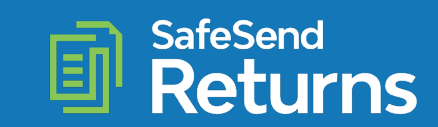

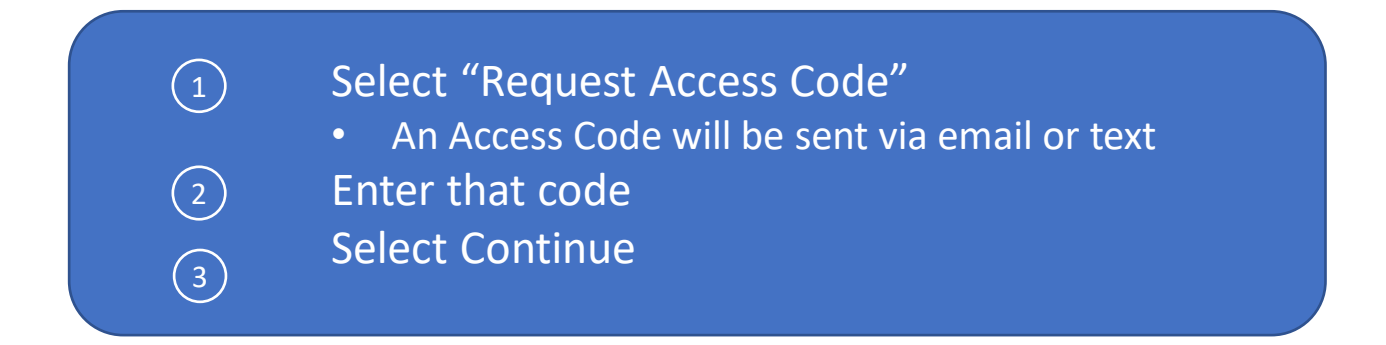

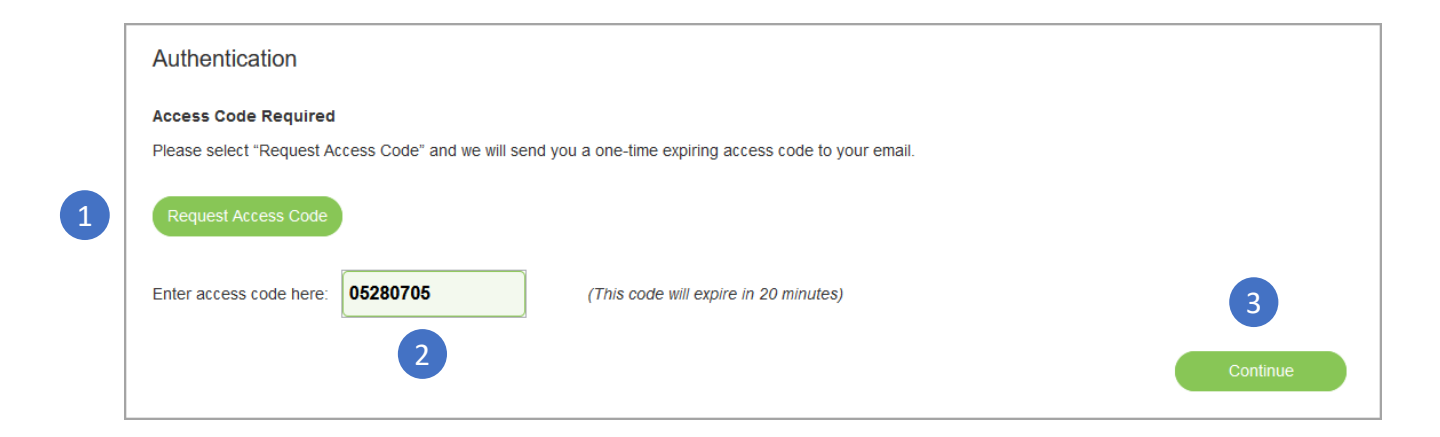

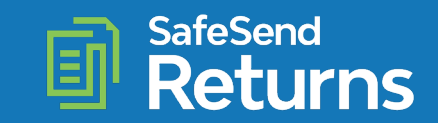

#### Select "Click Here to Begin"

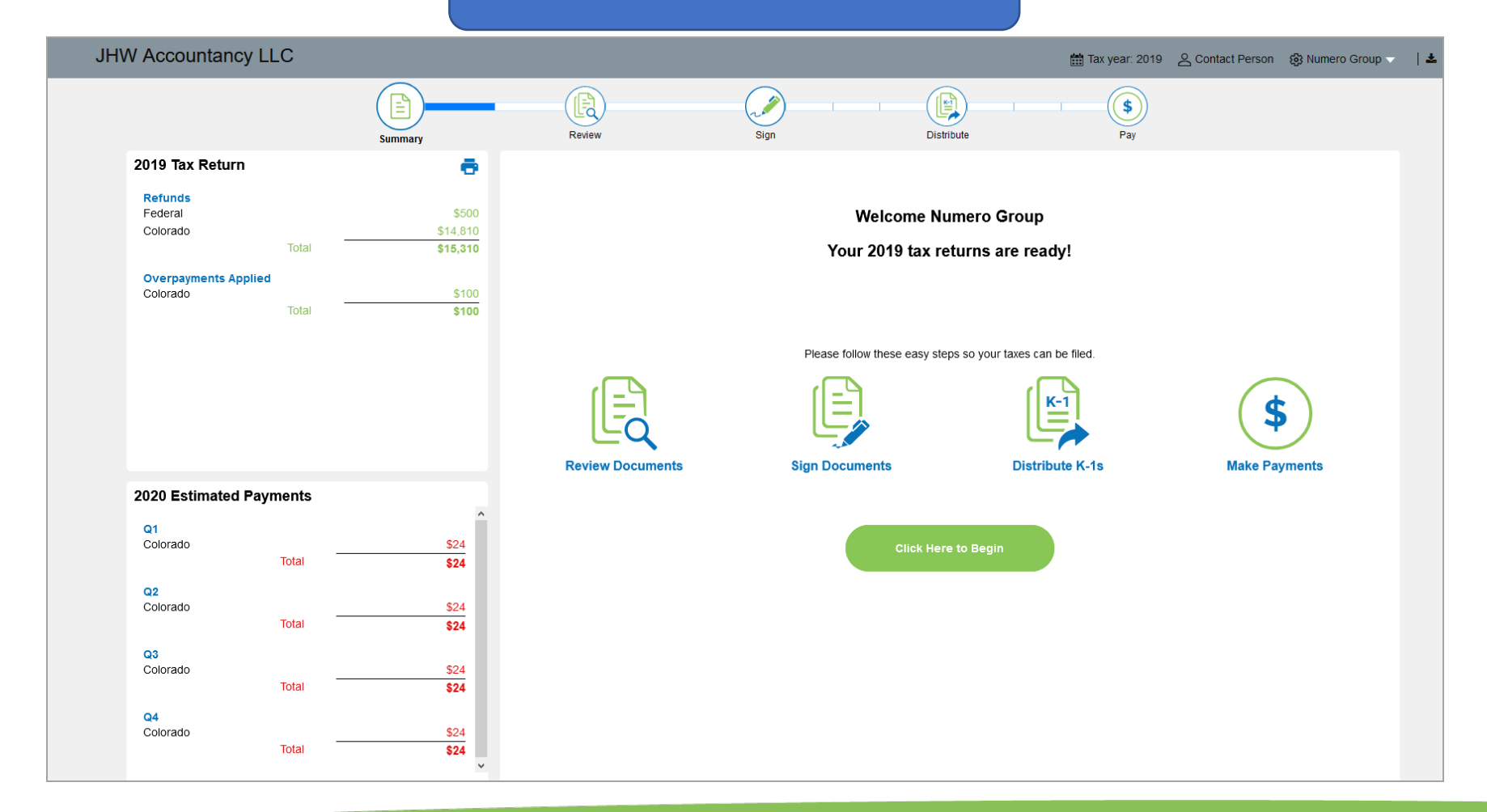

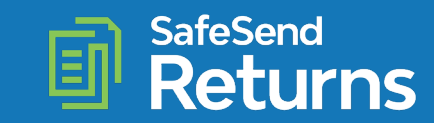

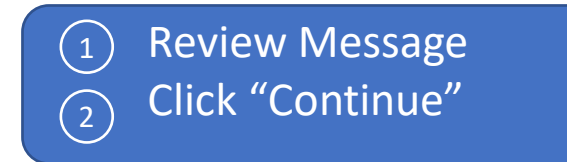

| JF   | IW Accountancy LLC                                                                                                    |                                    |                |            | 🛗 Tax year: 2019 🛛 🖉 Contact Pe | erson 🛛 🔞 Numero Group 🤝 | ±        |
|------|----------------------------------------------------------------------------------------------------|------------------------------------|----------------|------------|---------------------------------|--------------------------|----------|
|      | Summary                                                                                                    | Review                             | Sign           | Distribute | S<br>Pay                        |                          |          |
|      | A message from JHW Accountancy LLC                                                                                                    |                                    |                |            |                                 | e.                       |          |
| 1    | Numero Group<br>Your estimated payments may change and we will provide you with<br>Remember to download a copy of your return for your records.<br>Please let us know if you have any questions. | that updated information as soon a | ıs it's ready. |            |                                 |                          |          |
|      | Thank you,<br>Joe Wroblewski<br>joe.wroblewski@safesend.com<br>800 716-2558                                                                                                    |                                    |                |            |                                 |                          |          |
|      |                                                                                                    |                                    |                |            |                                 |                          |          |
|      |                                                                                                    |                                    |                |            |                                 |                          |          |
|      |                                                                                                    |                                    |                |            |                                 |                          |          |
|      |                                                                                                    |                                    |                |            |                                 | 2                        |          |
| Back |                                                                                                    |                                    |                |            |                                 |                          | Continue |

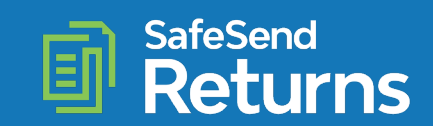

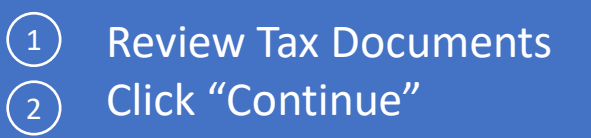

| JHW Accountancy LLC                        |                                                                                                    | 🛗 Tax year: 2019 🛛 🖉 Contact Perso | n 🚯 Numero Group 🤝   📥              |
|--------------------------------------------|----------------------------------------------------------------------------------------------------|------------------------------------|-------------------------------------|
| Summary                                    | Review Sign Distribute                                                                                                    | S<br>Pay                           |                                     |
| Review Tax Documents - Filing Instructions |                                                                                                    |                                    | Download Tax Document(s)            |
| □ ≪ < > ≫ 1 of 5                           | Q Q Automatic Zoom 🗸                                                                                                    |                                    |                                     |
| Fling Instructions                         | 800-800-1111<br>December 27, 2019<br>Numero Group<br>17890 Skypark Circle, Suite 100<br>Irvine, CA 926100<br>Ge Money_:<br>We have prepared and enclosed your 2019 Partnership return<br>for the year ended December 31, 2019.<br>This return has been prepared for electronic filing. If you<br>wish to have it transmitted electronically to the IRS, please<br>sign, date, and return Form 8879-PE to our office. We will<br>then submit your electronic return to the IRS. Do not mail<br>the apper copy of the return to the IRS.<br>No payment is required as you have an overpayment in the<br>amount of \$500.00.<br>Attached are Schedules K-1 for all partners indicating their<br>share of income, deductions and credits to be reported on<br>their respective tax returns. These schedules should be<br>immediately forwarded to each of the partners. |                                    |                                     |
| Back                                       |                                                                                                    | Forward a                          | a copy of my tax documents Continue |

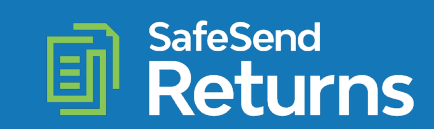

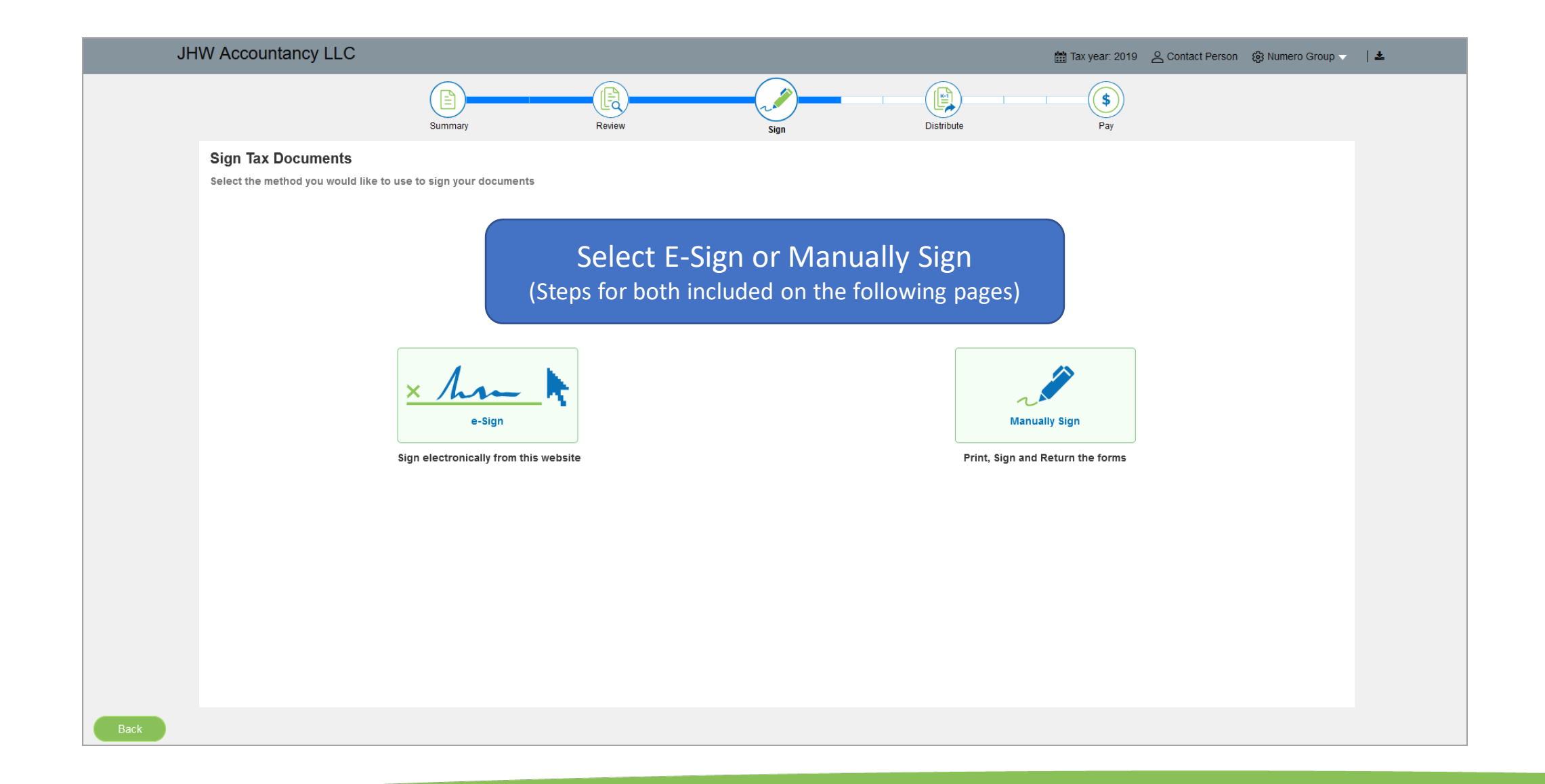

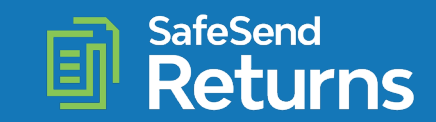

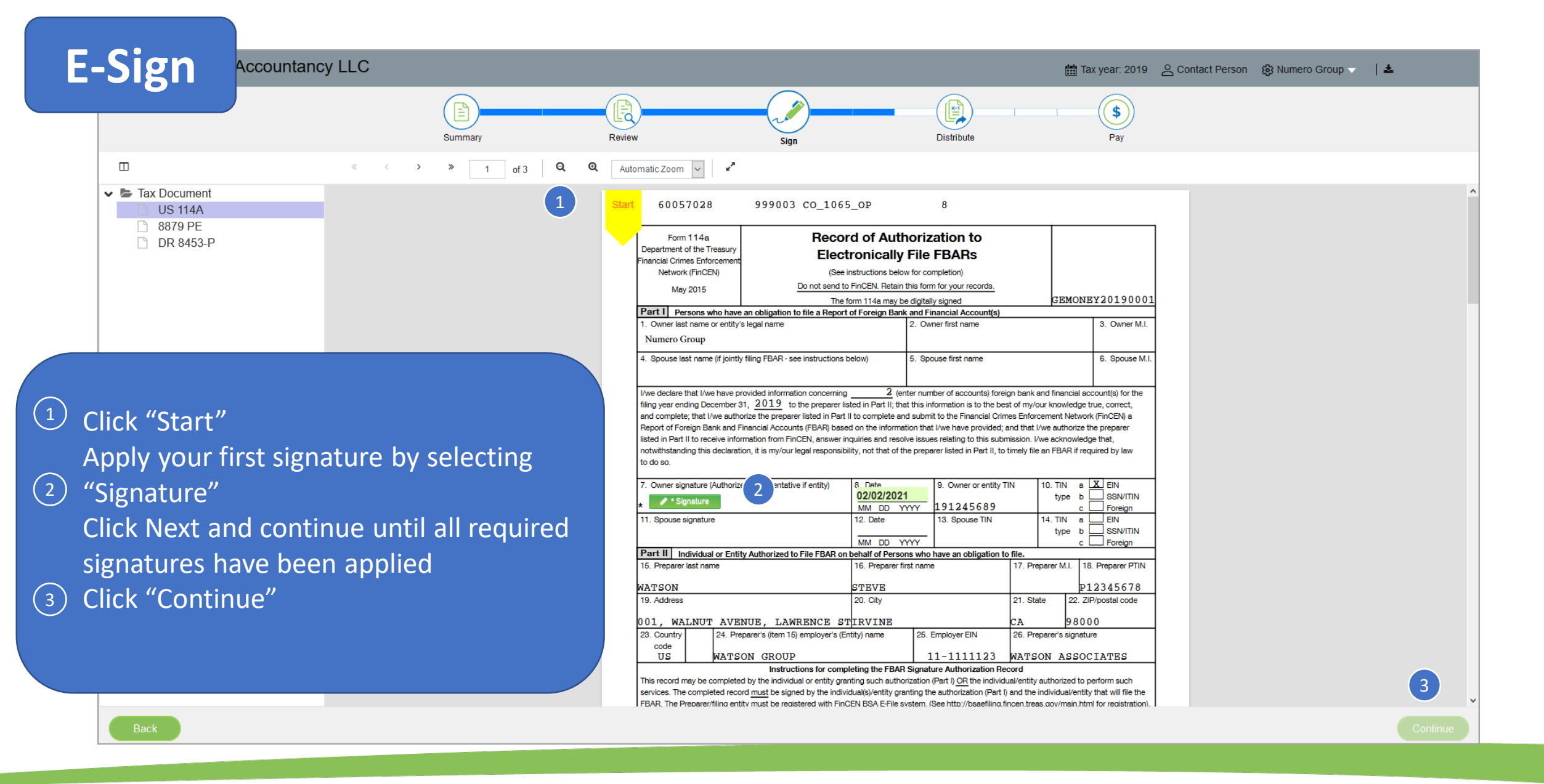

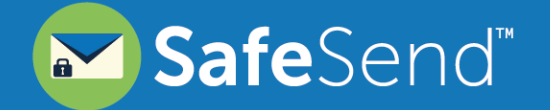

### Manually Sign

#### **Manual Signatures Required**

Please download documents to continue

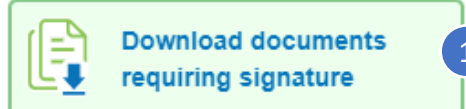

Select "Download documents requiring signature" You cannot continue until this box is selected

If uploading isn't an option, return completed e-file authorizations using

2 Upload completed e-file authorizations Your tax firm will receive these immediately

3

1

Image: Second system
Image: Second system

Image: Second system
Second system

Image: Second system
Suite 500

Image: Drag documents here
Suite 500

Image: Drag documents here
Suite 500

Image: Drag documents here
Suite 500

Image: Drag documents here
Suite 500

Image: Drag documents here
Suite 500

Image: Drag documents here
Suite 500

Image: Drag documents here
Suite 500

Image: Drag documents here
Suite 500

Image: Drag documents here
Suite 500

Image: Drag documents here
Suite 500

Image: Drag documents here
Suite 500

Image: Drag documents here
Suite 500

Image: Drag documents here
Suite 500

Image: Drag documents here
Suite 500

Image: Drag documents here
Suite 500

Image: Drag document here
Suite 500

Image: Drag document here
Suite 500

Image: Drag document here
Suite 500

Image: Drag document here
Suite 500

Image: Drag document here
Suite 500

Image: Drag document here
Suit

the mailing address or fax number shown

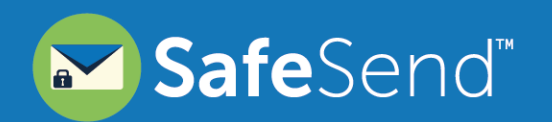

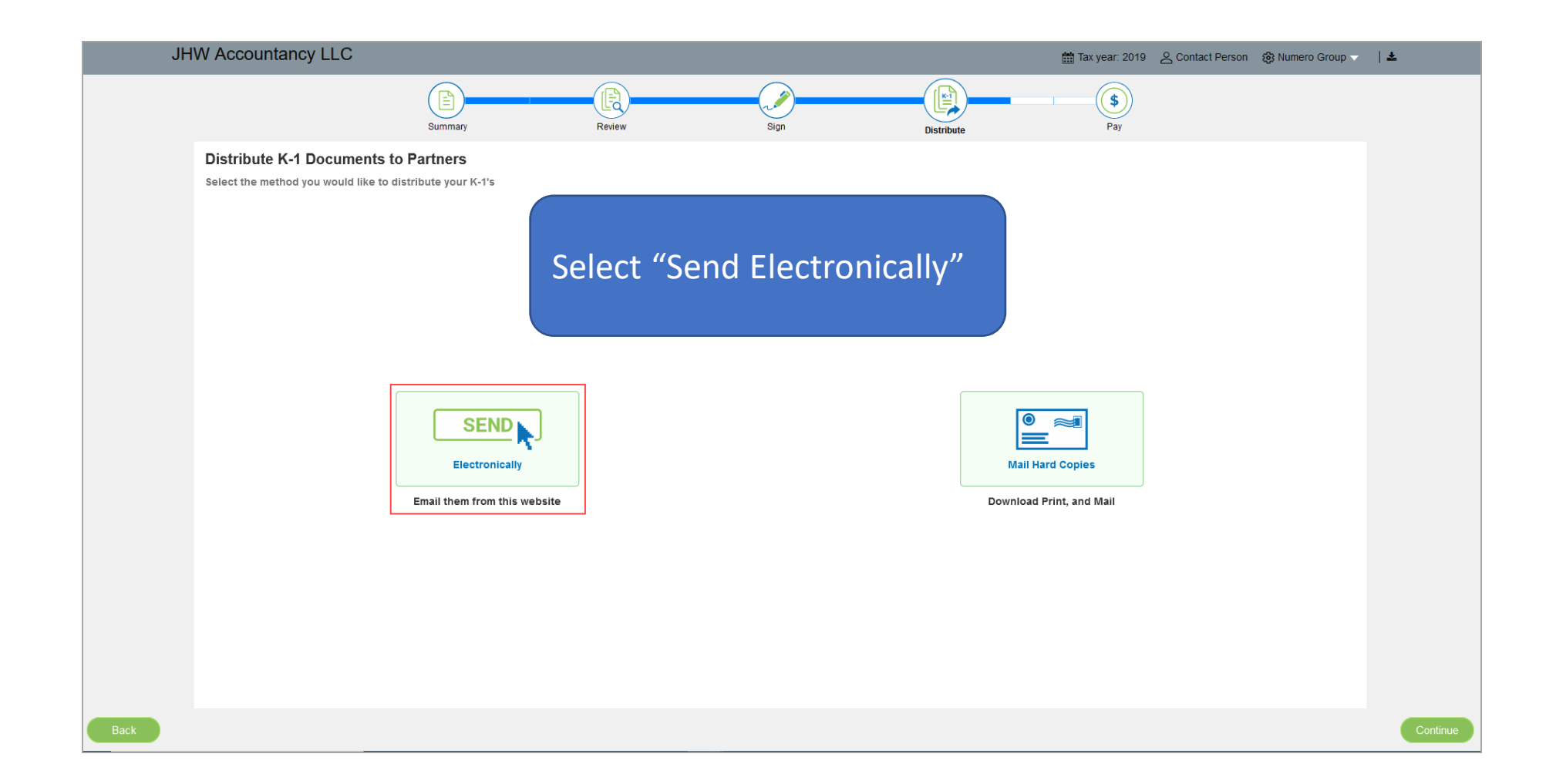

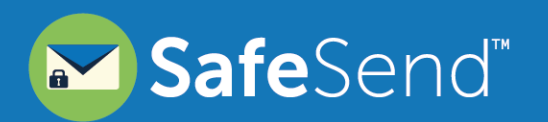

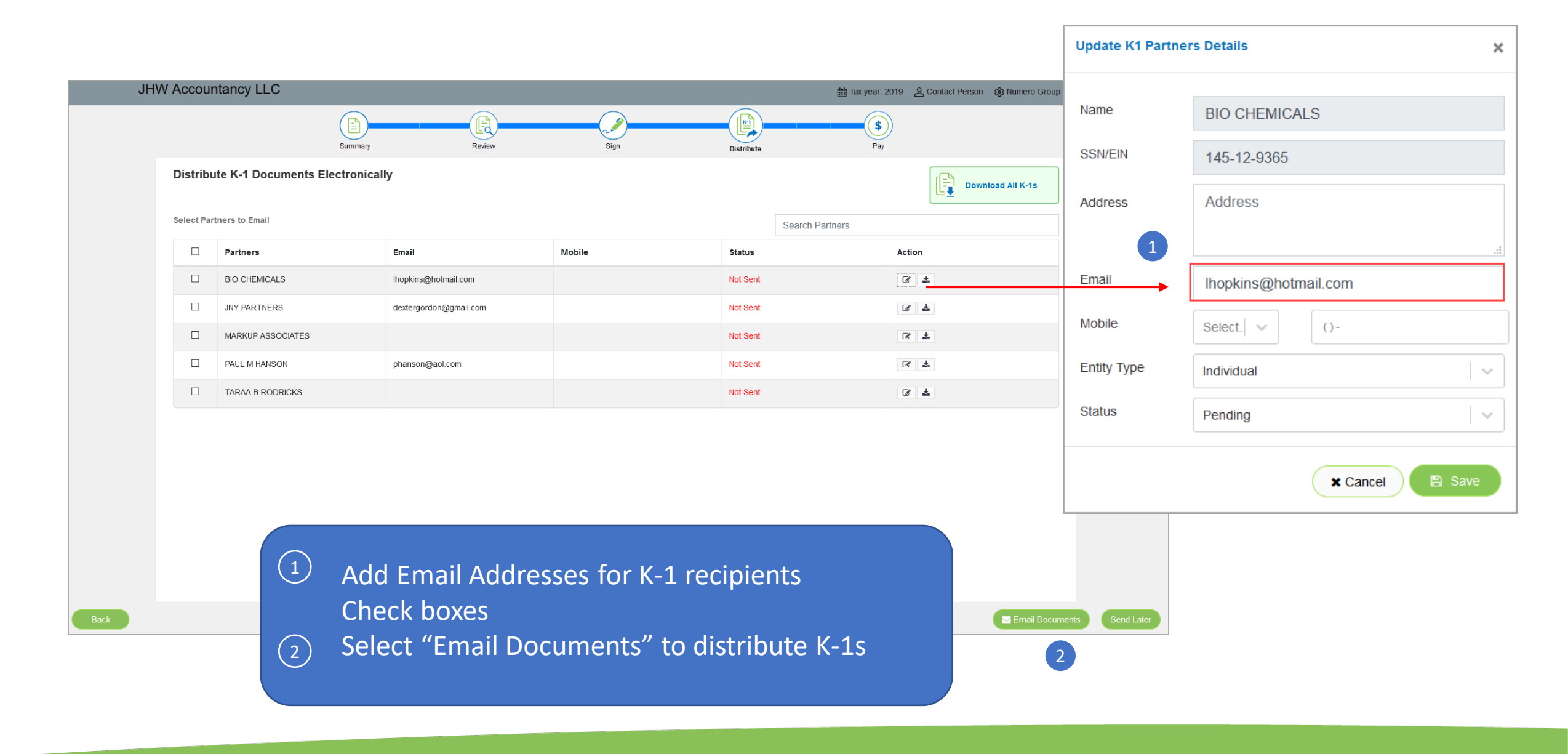

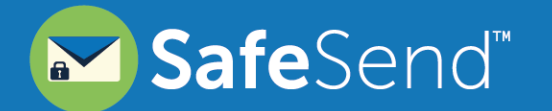

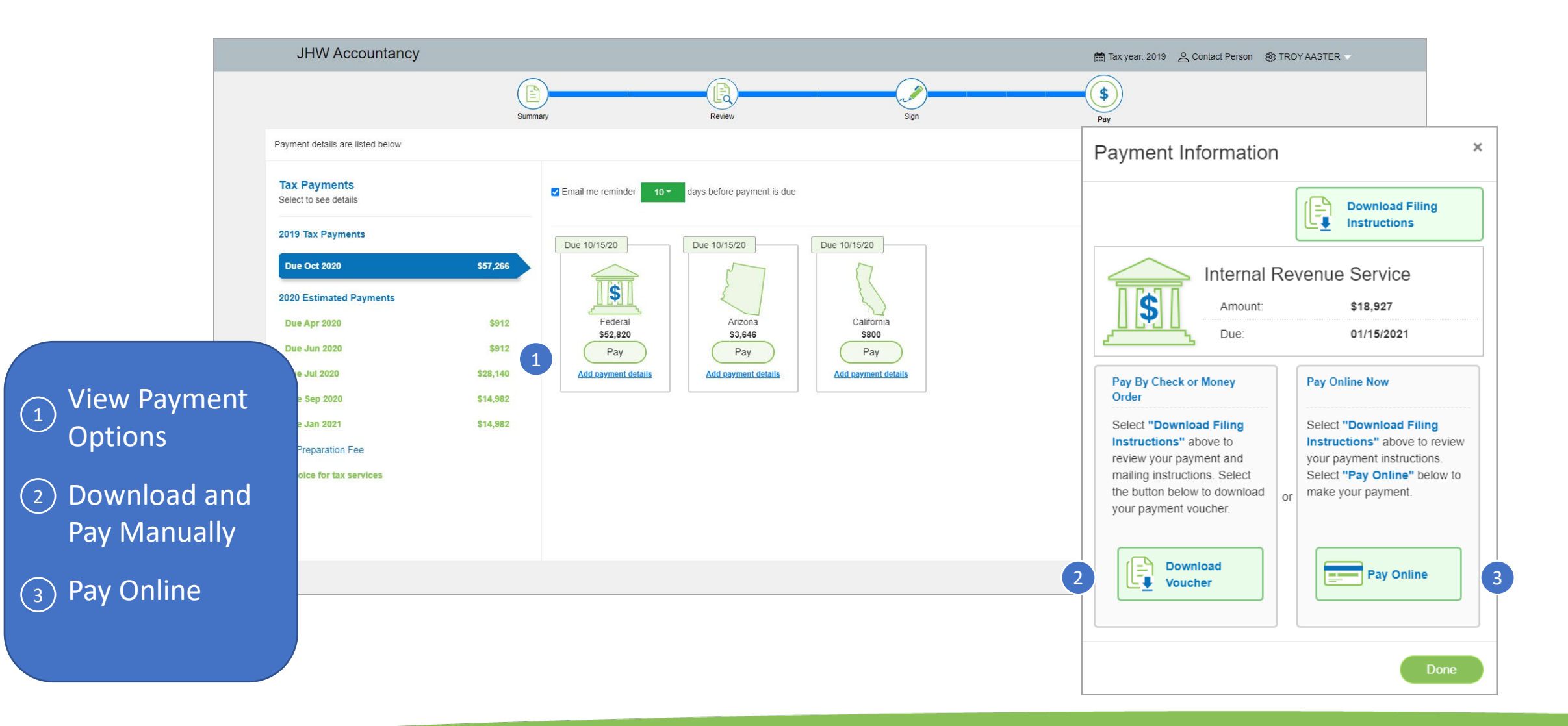

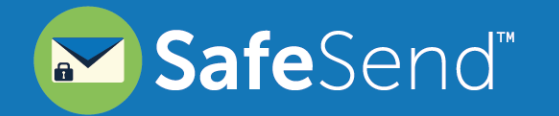

Record your payment information

- (1) Select "Add payment details"
- 2 Enter payment information
- (3) Payment will be marked as "Paid"

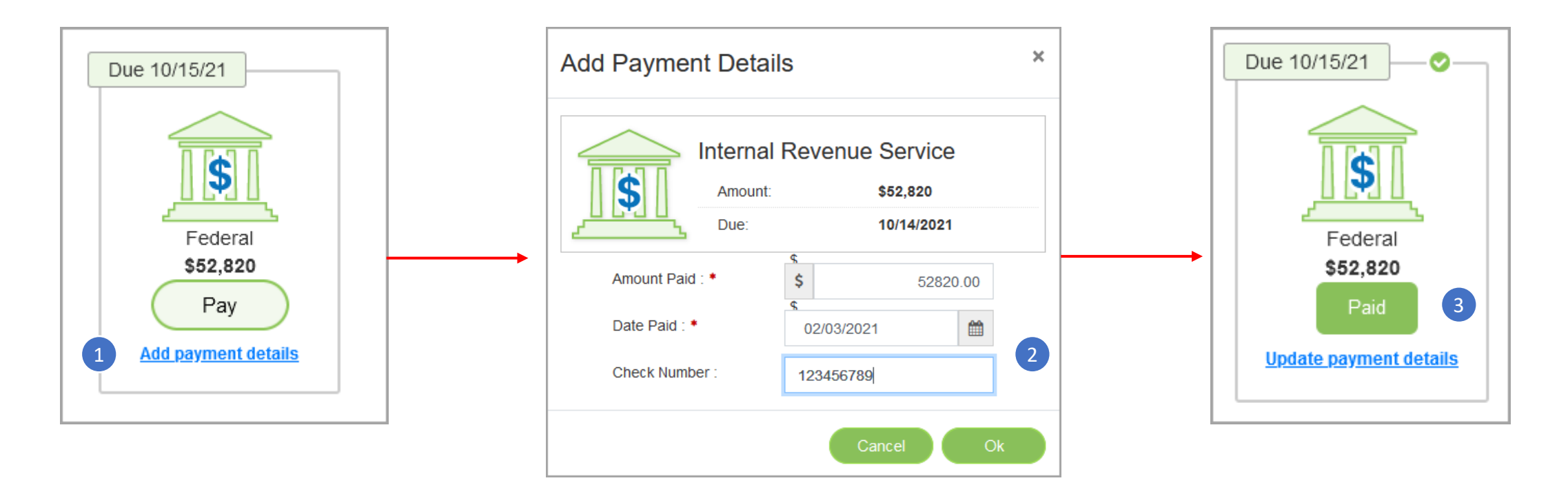

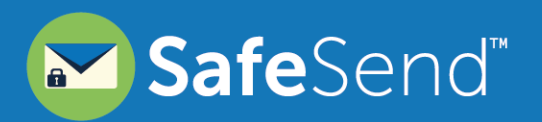

## **Questions?**

Contact our Support team at <u>support@safesend.com</u> or 855-818-3552.

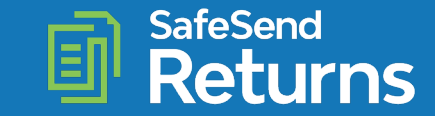